## **Catholic Mutual Safe Environment Solutions**

# Archdiocese of Milwaukee – Safe Environment Training

### **End-User Account Set-Up Instructions**

#### Account Set-Up:

- Please read the instructions below. This document contains <u>instructions</u> for setting up your safe environment account. If you have already read these, please scroll down to the link at the bottom. The screen prints are samples only – these will help during your account set-up, background check authorization, and accessing the training modules. The site can also be accessed at <u>www.in2vate.com/catholicmutualse</u>. Compatible browsers include Internet Explorer 9 or higher, Chrome, and Safari. Training is not compatible with portable devices such as iPods, tablets or smart phones at this time. If you view the required documents on one of these devices, you will not be able to answer the questions at the end and will not get credit for completion.
- 2. The Archdiocese of Milwaukee **REQUIRES** a background check Make sure you have the following documents accessible: social security number, address and telephone number.
- 3. You will be able to self-register on this landing page. Click on "Create An Account". If you already have an account, login and proceed to step #9.

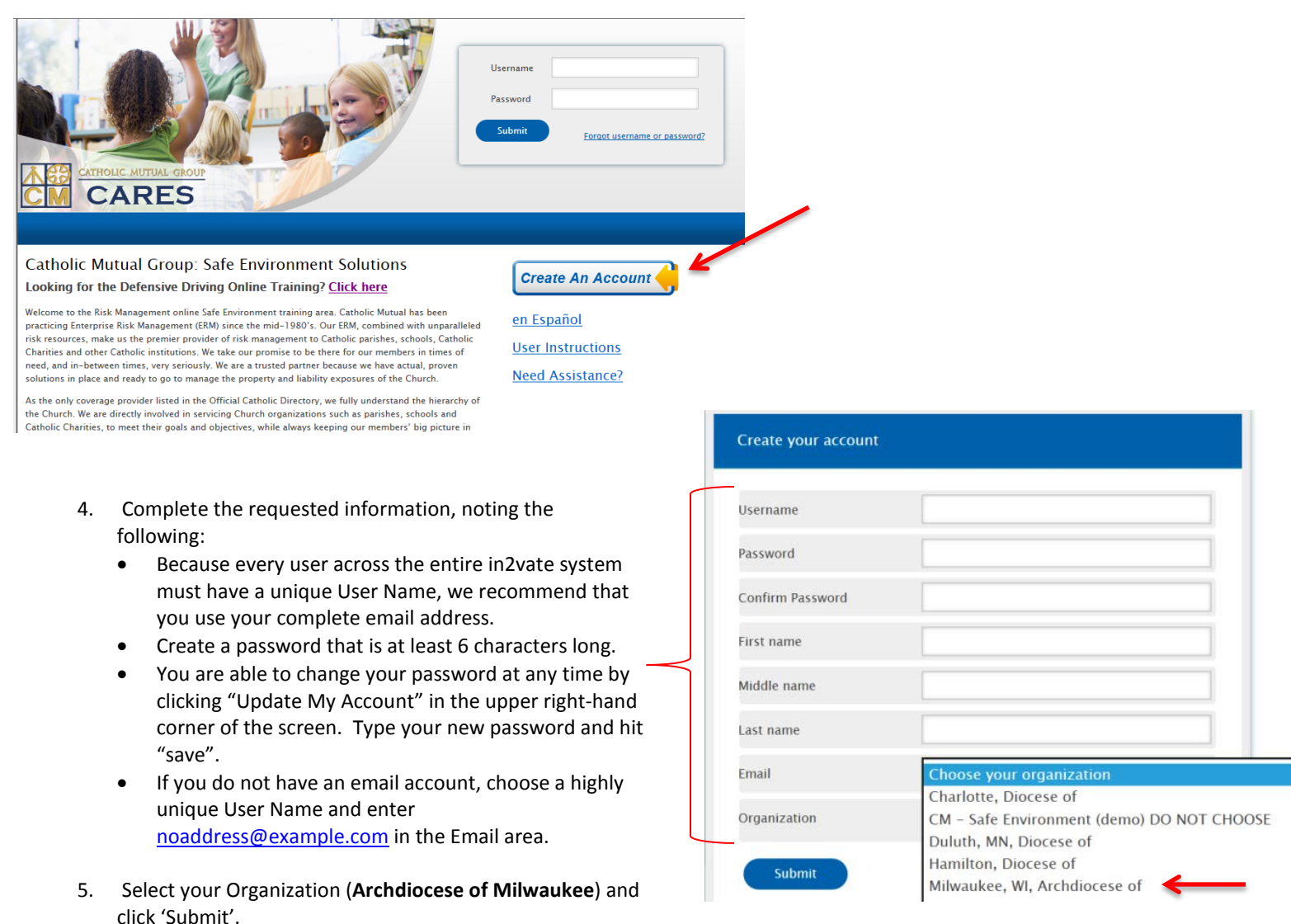

- 6. Next you will select:
  - Primary location (parish or school)
  - Profile Trainee
  - Role

| Location |          | Choose your location             | ~       |  |
|----------|----------|----------------------------------|---------|--|
| Profile  |          | Choose your certification status | ~       |  |
| Role     | O Car    | ididate for Ordination           |         |  |
|          | O Dea    | icon                             |         |  |
|          | ○ Edu    | O Educator                       |         |  |
|          | O Emp    | O Employee                       |         |  |
|          | O Priest |                                  |         |  |
|          | Vol      | unteer                           |         |  |
|          |          |                                  |         |  |
|          |          | What is                          | my role |  |

| Location | Choose your location             |
|----------|----------------------------------|
| Profile  | Choose your certification status |
| Role     | O candid Trainee                 |
|          | O Deacon                         |
|          | O Educator                       |
|          | O Employee                       |
|          | O Priest                         |
|          | Volunteer                        |
|          | Wheek in more rea                |

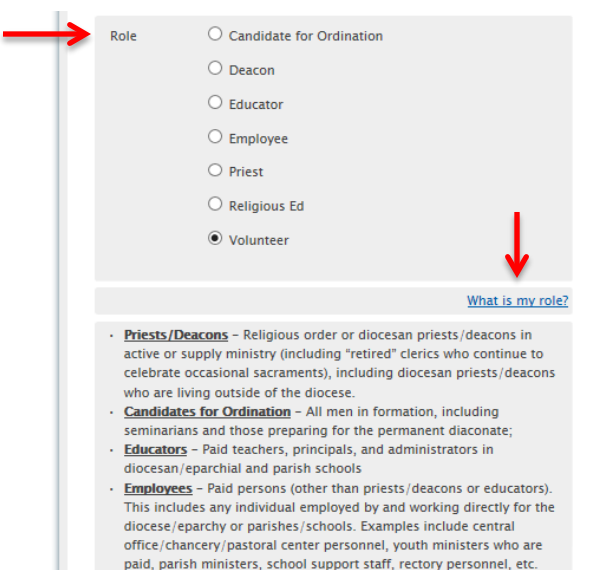

 paid, parish ministers, school support staff, rectory personnel, etc.
 <u>Volunteers</u> - Unpaid persons who actively assist the diocese/eparchy (including parishes and schools) such as catechists, youth ministers, coaches, etc.

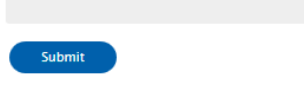

7. Your organization **REQUIRES** a background check. You will need to read and acknowledge the next two screens. These describe how your personal information is protected and authorizing consent for the background screening. You are able to download and print a copy of the consent form.

#### How We Protect the Information We Collect

You are about to enter sensitive personal information for the purpose of a background screening in connection with your employment or your serving as a volunteer. The personal data you are about to enter is protected at two levels, at the in2vate website level where you enter the information and within the in2vate technology-based platform level where the data is transmitted and/or stored. Protection at the in2vate website level is through 128-bit Secure Sockets Layer encryption. Protection at the technology-based platform level is through 256 - bit (AES) encryption. Both security mechanisms are commonly used in connection with financial transactions.

|   | ок |
|---|----|
| _ |    |

8. You will be asked to enter personal data that is required for the background screen.

| Date of birth        | month | ~     |
|----------------------|-------|-------|
|                      | day   | ~     |
|                      | year  | ~     |
| Social Security num  | iber  |       |
| Driver's license nur | nber  |       |
| Driver's license sta | te st | ate N |
| Address              |       |       |
| City                 |       |       |
| State                | state | ~     |
| Zip Code             |       |       |
| Primary Phone        |       |       |

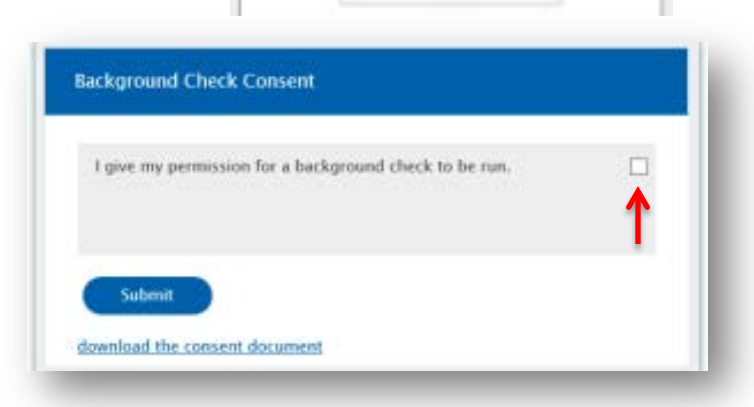

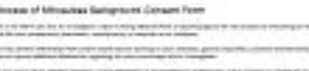

#### insumer Credit Report Authorization

9. The Archdiocese of Milwaukee page will show you what requirements are still pending. If you completed the background check process as required, this box will already have a green check mark. The links will take you directly to any area that is still pending.

| My Arch/Diocese Adults' Train             | ing Smarter Adults Reporting Abuse                                                                                                    |
|-------------------------------------------|----------------------------------------------------------------------------------------------------|
| My Arch/Diocese  Message from the         | Welcome! You need to complete a few things.                                                                                                    |
| Arch/Diocese<br>- News<br>- Arch/Diocesan | X You have not yet completed the required document: <u>Archdiocese of Milwaukee Background</u><br><u>Consent Form</u>                                        |
| Important Contacts                        | X You have not yet completed the online training module/document: <u>CM Required Code of Ethical</u><br>Standards and Mandatory Reporting Policy (Milwaukee) |
|                                           | X You have not yet pre-registered for the live training: <u>Safe Environment Training</u>                                                                    |

10. You can the click the green 'Start' to launch the program.

| My Arch/Diocese            | Adults' Tra | uining Smai    | ter Adults                                     | Reporting Abuse                                                                        |
|----------------------------|-------------|----------------|------------------------------------------------|----------------------------------------------------------------------------------------|
| 🕇 Online Train             | ning        | Online T       | raining Mo                                     | dules                                                                                  |
| Modules                    | 5           |                |                                                |                                                                                        |
| 📌 Register for<br>Training | Live        | <b>Start</b> ► | CM Required<br>Assigned: 06/15/<br>Due: 06/29/ | I Code of Ethical Standards and Mandatory Reporting Policy (Milwaukee)<br>2015<br>2015 |
| Training FAQ's             |             |                |                                                |                                                                                        |

11. The Archdiocese of Milwaukee requires initial safe environment training to be live. You can preregister for upcoming 'Live' training sessions. For additional events, please review the Archdiocese calendar at <u>www.archmil.org</u>.

| 📌 Online Training<br>Modules                                                                                               | Live Training:                                                                                                    |
|----------------------------------------------------------------------------------------------------|----------------------------------------------------------------------------------------------------|
| Register for Live<br>Training<br>Training FAQ's<br>My Training Report<br>Safe Environment<br>Assessments<br>Message Center | Online training is the primary delivery mechanism for this safe environment<br>program. Therefore, this functionality should not be used unless<br>specifically instructed by your safe environment coordinator.<br>Pre-register for an upcoming live training session. |
| Have I Completed My<br>Safe Environment<br>Requirements?                                                                   |                                                                                                    |

|                                                                                                    | Please choose the training session you would like to attend.                                                                                                    |
|----------------------------------------------------------------------------------------------------|----------------------------------------------------------------------------------------------------|
| 12. A list of safe environment trainings will be available.<br>Please select the session you want to attend and click<br>'Submit Registration' at the bottom of the page. The<br>coordinator will be notified of your upcoming<br>attendance. | <ul> <li>Safe Environment Training<br/>Where: St Veronica Parish (MILWAUKEE)<br/>When: Saturday, July 25, 2015<br/>9:00 AM<br/>Estimated time: 3 hrs<br/>Spaces 50 of 50<br/>remaining:<br/>Notes: Johnson Hall</li> </ul> |
|                                                                                                    | <ul> <li>Safe Environment Training<br/>Where: Messmer High School (MILWAUKEE)<br/>When: Thursday, August 6, 2015<br/>12:30 PM<br/>Estimated time: 3 hrs<br/>Spaces 25 of 25<br/>remaining:</li> </ul>                      |
|                                                                                                    | <ul> <li>Safe Environment Training<br/>Where: St Francis Borgia (CEDARBURG)<br/>When: Thursday, August 20, 2015<br/>6:00 PM<br/>Estimated time: 3 hrs<br/>Spaces 50 of 50<br/>remaining:</li> </ul>                        |

13. The system also allows you to update your password, learn more about reporting abuse, and resubmit your background check (if requested by the Archdiocese). Click 'Update My Account' in the upper right-hand corner.

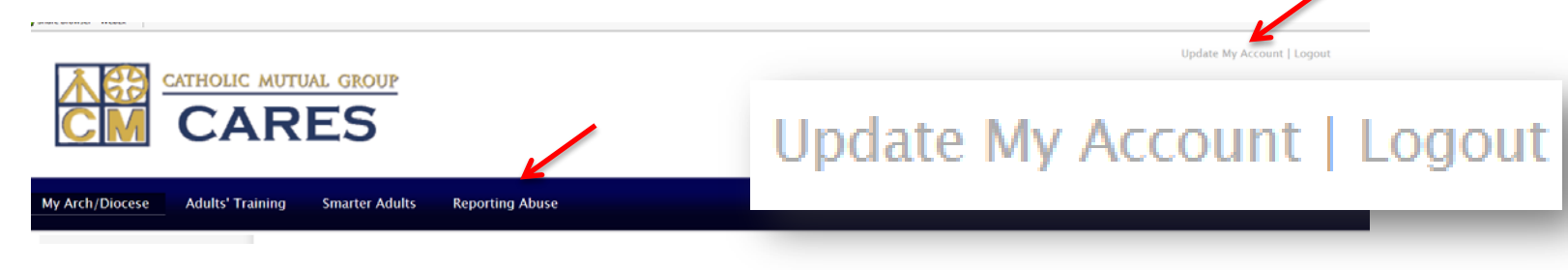

The completion of the Code of Conduct, Registration and Notification acknowledgement, pre-registration for a live session and/or recertification training will be available to your parish system administrator.